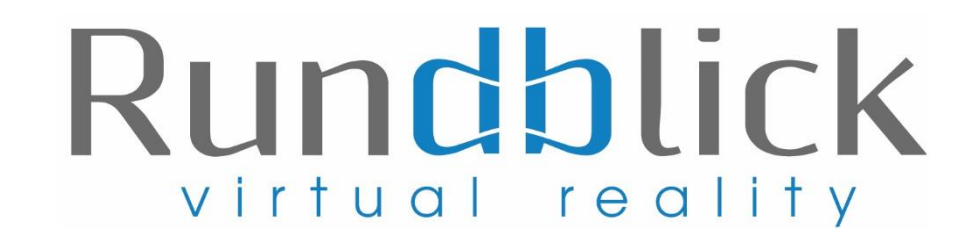

## Einbindung der 360° Panorama Tour im Feratel Webclient:

Die Einbindung Eurer 360° Panorama Tour ist auch im Feratel Webclient möglich. Hierzu bitte unter in Euren Feratel Webclient einloggen und unter Bilder & Videos – Panorama 360° auf "Bearbeiten" klicken und im URL-Fenster den Link zur 360° Tour, den wir Euch im Mail mitschicken eingeben. Hinweis: Es kann eine Weile dauern, bis die Tour online dargestellt wird.

| Menu                                                                                                    | Bilder & Video Frühstückspension Panorama***                                                                                                    | ? Hilfe |
|----------------------------------------------------------------------------------------------------|----------------------------------------------------------------------------------------------------|---------|
| Datenwartung<br>Überblick                                                                                                    | Seiteninformation     Ein Bild sagt mehr als 1000 Worte! Bitte erfassen Sie hier zahlreiche qualitativ hochwertige Bilder Ihres Hauses in verschiedenen Ansichten, inklusive Innenaufnahmen. Zimmer/Appartemen Bilder erfassen Sie hitte direkt bei den jeweiligen Produkten durch Umschalten auf "Zimmer/Appartement Bilder"                                                                                                    | ×       |
| <ul> <li>Verfügbarkeiten &amp; Preise</li> <li>Kalender</li> <li>Zeitraumwartung</li> <li>Zeitraum kopieren</li> <li>Standard-Einstellungen</li> </ul> | Die Bilder werden in Online-Darstellungen in Joutkern und in Angebots- und Buchungstexten verwendet.<br>Achten Sie bitte auf gute Qualität und ausreichende Größe.<br>Bilder mit einem roten Warnsymbol und einem roten Rahmen sind für die Darstellung am Internet zu klein (Breite x Höhe) und entsprechen nicht den empfohlenen Qualitätsmerkmalen. S<br>haben die Möglichkeit, mittels Klick auf 'Bearbeiten' eine bessere Version des Bildes hochzuladen.<br>© Video: Bilder & Videos – Allgemeine Tipps<br>© Video: Bilder Erfassung<br>© Video: Reihung von Sommer- & Winterbildern<br>© Video: Videos & Panorama-Aufnahmen | e       |
| <ul> <li>Stammdaten</li> <li>Allgemeine Daten</li> <li>Beschreibungen</li> </ul>                                                                       | Diese Seiteninformation nicht mehr zeigen      Leistungsträger Bilder      Zimmer/Appartement Bilder      Rekage Macter Bilder                                                                                                    |         |
| Bilder & Video<br>Ausstattung                                                                                                    | Hinweise zur Verbesserung der Datenqualität (Score)                                                                                                    | ×       |
| <ul> <li>Produkte</li> <li>Zimmer &amp; Appartements</li> <li>Packages</li> <li>Erweiterte Einstellungen</li> <li>Schnittstellen-Wartung</li> </ul>    | Einige Bilder sind noch zu klein (Breite x Höhe)!   Bilder Logo Video Panorama 360° Vorschau     Panorama 360° Links     Varschau Vorschau     Panorama 360° Links     Varschau Vorschau     Panorama 360° Links     Varschau Varschau     Panorama 360° Links     Varschau Varschau     Panorama 360° Links     + Link hinzufügen                                                                                                    | Prüfen  |